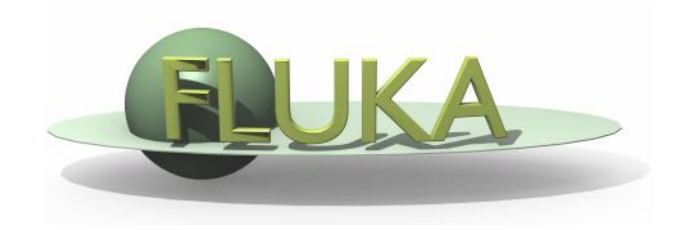

### FLUPIX and VirtualBox

### 7<sup>th</sup> FLUKA Course NEA Paris, Sept.29–Oct.3 2008

### Introduction

- FLUPIX (FLUKA in KNOPPIX) is a FLUKA (<u>www.fluka.org</u>) + Flair (<u>www.fluka.org/flair</u>) Live CD based on Knoppix (<u>www.knoppix.net</u>), a Free and Open Source Live Linux CD.
- Knoppix is a GNU/Linux distribution that boots and runs completely from CD. It includes recent linux software and desktop environments
- The CD contains the minimum possible working version of Linux with KDE, with all the necessary packages for compiling and running FLUKA and Flair. Total size ~500MB
- The CD is specially configured for running under VirtualBox (<u>www.virtualbox.org</u>) an open source virtual machine by Sun. It is available under many platforms (all Linux, M\$ Windows, Mac OS, OpenSolaris)
- Software location inside FLUPIX
  - FLUKA: /usr/local/fluka
  - FLAIR: /usr/local/flair

### VirtualBox

- VirtualBox is an <u>x86 virtualization</u> software package originally created Innotek and now being developed by <u>Sun Microsystems</u> as part of its <u>Sun xVM</u> virtualization platform.
- It is installed on an existing host operating system; within this application, additional operating systems, each known as a *Guest OS*, can be loaded and run, each with its own virtual environment.
- For example, <u>Linux</u> can be guest hosted on a single virtual machine running <u>Microsoft Windows XP</u> as the *Host OS*; or, XP and <u>Windows Vista</u> can run as guest OSes on a machine running <u>OpenSolaris</u>.

### Installation of FLUPIX for Vbox

- A faster and easier way of running FLUPIX is through VirtualBox.
- You will need the following packages
  - VirtualBox-X.Y.Z-Win\_x86.msi The windows setup program of VirtualBox. Install this program in your Windows OS or Mac OS.
  - flupix-200X-YYY.iso The FLUPIX bootable CD iso image. Copy this image in a directory were you have ~500MB of space
  - 3. FLUPIX\_VM\_Vbox.zip

The default configuration of FLUPIX for VirtualBox. Unpack the content of the zip file to copy them to C:\Documents And Settings\username\.VirtualBox or

C:\Users\username\.VirtualBox

# Setting up

- The FLUPIX\_VM\_Vbox.zip contains a predefined VM named FLUPIX that is attaching two Virtual disks
  - home.vdi
    Dynamic size disk up to 8 Gb, formatted in ext2 used for working space
  - swap.vdi Fixed size disk of 256MB used for swapping
- The first time that you will start VirtualBox it will complain for the location of flupix-XXXX-X.iso image
  - Select the CD/DVD Images tab.
  - Select the flupix iso image and click on Release button
  - Click on Remove button
  - Click on Add button and locate the correct ISO image
- Then on the CD/DVD Rom tab
  - Check the Mount CD/DVD Drive
  - Check the ISO Image File
  - Select the flupix iso image

### **FLUPIX Settings**

|   | Canada                                                                                                  |                                                                                                    |
|---|----------------------------------------------------------------------------------------------------|----------------------------------------------------------------------------------------------------|
|   | Name<br>OS Type<br>Base Memory<br>Video Memory<br>Boot Order<br>ACPI<br>IO APIC<br>VT-x/AMD-V<br>PAE/NX | FLUPIX<br>Linax 2.6<br>512 MB<br>8 MB<br>Floppy, CD/DVD-ROM, Hard Disk<br>Enabled<br>Disabled<br>Disabled<br>Disabled |
|   | Hard Disks<br>IDE Primary Master<br>IDE Primary Slave                                                   | home.vdi [Normal, 2.00 GB]<br>swap.vdi [Normal, 256.00 MB]                                                            |
| 0 | CD/DVD-ROM<br>Image                                                                                     | flupix.iso                                                                                                    |
| 8 | Floppy<br>Not mounted                                                                                   |                                                                                                    |
|   | Audio<br>Host Driver<br>Controller                                                                      | Windows DirectSound<br>ICH AC97                                                                                       |
| P | Network<br>Adapter 0                                                                                    | PCnet-FAST III (NAT)                                                                                                  |
|   | Serial Ports<br>Disabled                                                                                |                                                                                                    |
| Ø | USB<br>Disabled                                                                                         |                                                                                                    |
|   | Shared Folders<br>Shared Folders                                                                        | 1                                                                                                    |
|   | Remote Display                                                                                          |                                                                                                    |

#### Memory Settings:

- Minimum requirement RAM:512MB and Swap:256MB
  - Linux needs at least 256MB to run
  - FLUKA needs ~400MB with DPMJET ~500MB
  - Some FLUKA tools need ~500MB
  - FLAIR memory is dynamic

## Starting the VM

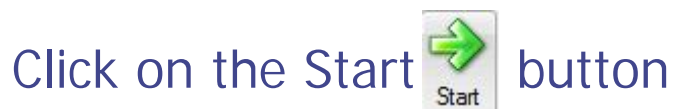

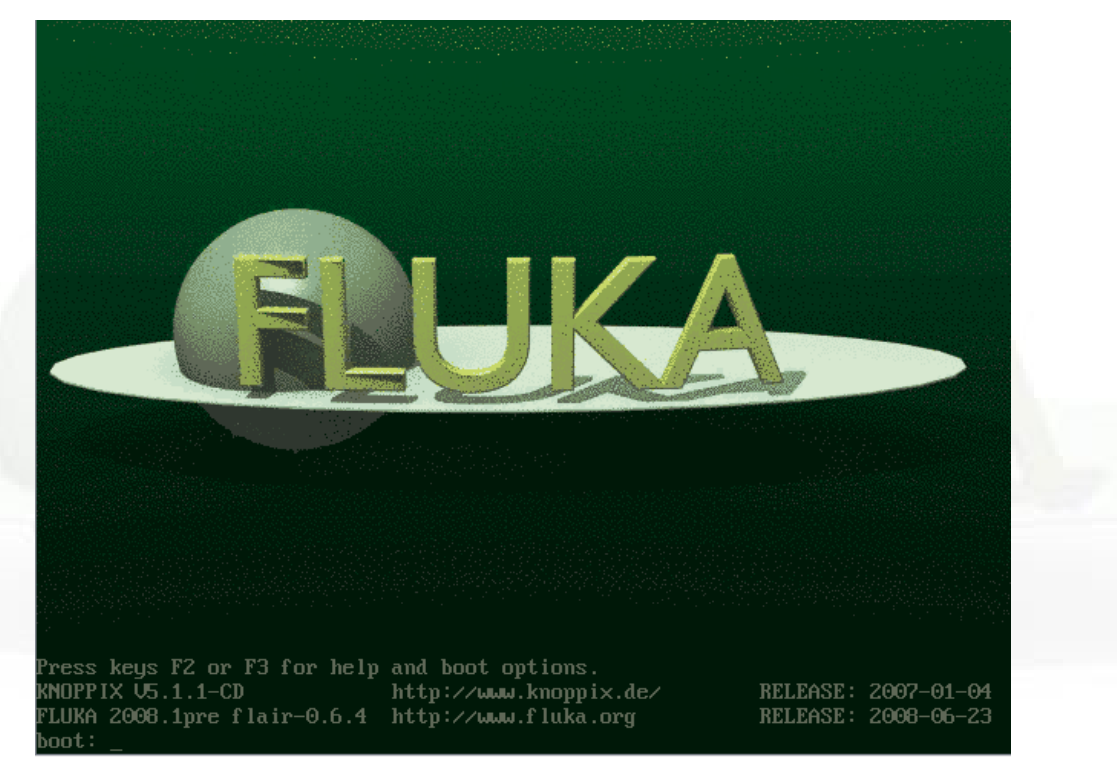

- Function keys F1, F2, F3 will toggle between the available pages for booting options.
- It is sufficient to just hit the Enter key to continue booting

7th FLUKA Course, Paris, Sept.29-Oct.3, 2008

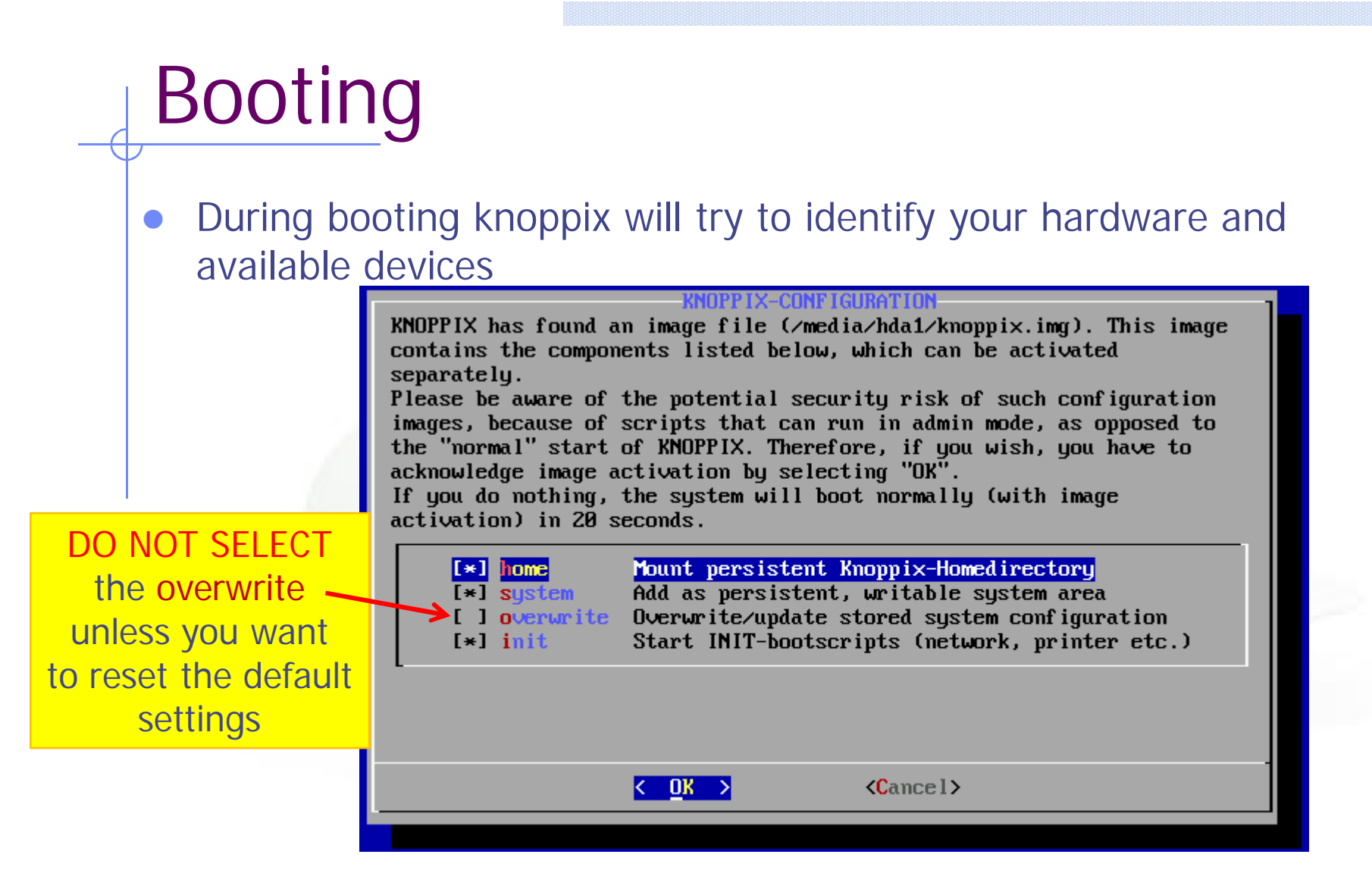

 Since the system is pre-configured, knoppix will find the persistent image on the first virtual disk and it will ask you to load it. Click on Ok

7th FLUKA Course, Paris, Sept.29-Oct.3, 2008

### Working space

- The linux root directory "/" is mounted as readonly from the FLUPIX iso file.
- However you have the possibility of writing and installing extra programs on the "/" directory using the persistent data image (see below)
- The home.vdi is mounted as /mnt/hda1 or /media/hda1 and it contains the following:
  - knoppix.img an image disk of 100MB the persistent data image of knoppix.
  - work
    work directory assigned to user knoppix. This directory is accessible also from /home/knoppix/work
- The swap.vdi contains a memory swap disk of 256MB REMEMBER that your default home directory is located inside the knoppix.img and is limited to 100MB

For simulation use always the work directory

### Interface

- FLUPIX has precompiled the utilities from VirtualBox that allows
  - Mouse integration (only in X11). The mouse of the host is used as such from the guest system. In all other displays the guest is getting the FULL control of the mouse
  - A special driver for X11 video, for faster and smoother graphics (Change the video driver in /etc/X11/xorg.conf to "vboxvideo")
  - Time synchronization with the host system
  - Folder sharing from the host to the guest system.
- Remember the "Right-Ctrl" key is the default Host key of your Virtual Machine. With the use of this key you can redirect all input (keyboard+mouse) from your host to your guest system and many other.

### Accessing your host directories

- There are several ways of accessing directories from the host system.
- The easiest way is through the use of a Shared Folder
- Create a Shared folder from your VirtualBox and give a name e.g. home
- From FLUPIX call the command vboxmount *home* ~/home
- The command will create a directory ~/home and mount the Shared folder *home* to it
- Add the command to your profile script to be executed on every login.
- You cannot run FLUKA inside a shared folder since symbolinc links are not supported

### Shutting down

- Always try to shutdown correctly the VirtualMachine, from the KDE menu.
   Otherwise you can end up with a corrupted persistent image.
- You can even save the machine state, which is equivalent like StandBy. It will create a file equal to the size of the RAM defined 512MB